## CARSI 用户资源访问流程(ProQuest 版)

1. 使用非校园 IP 地址打开浏览器, 输入 <u>https://search.proquest.com</u>, 选择 "Use your institution's local login"登录。

| Find you<br>or your university,        | r library<br>organization or company                                                                          |
|----------------------------------------|----------------------------------------------------------------------------------------------------|
| Examples: State                        | Q<br>e University, university, edu, The Science Institute                                                     |
| Helpful tip: in o<br>your library so v | order to get full access, you need to be on-campus or login through<br>we know which institution you're from. |
| ProQuest                               | t Account                                                                                                    |
| Username                               | ProQuest username                                                                                             |
| Password                               | ProQuest password                                                                                             |
|                                        | Log in                                                                                                    |
| Other ac                               | cess options                                                                                                  |
| Use OpenAthen<br>Use your institu      | is login                                                                                                    |
|                                        | 显示较少详情▲                                                                                                    |

2. "查找您的单位以登录"中输入: Beijing University of Technology,选择下方显示的"Beijing University of Technology"登录。

| □ □ 10 查抄                                   | 找您的单位以登录 - F × + ✓                                                                                         |                |                    | - 0        | ×  |
|---------------------------------------------|----------------------------------------------------------------------------------------------------|----------------|--------------------|------------|----|
| $\leftarrow \   \rightarrow \   \heartsuit$ | https://search.proquest.com/shibbolethloginjsessionid=C3C090EE1D84F260A5ED34A5765801B1.i-0f3424a345b371ad1 |                | □ ☆ ⊭              | h @        |    |
| ProQue                                      | st                                                                                                    |                |                    |            |    |
|                                             | 查找您的单位以登录                                                                                                  |                |                    |            |    |
|                                             | beijing university of technology                                                                           |                |                    |            |    |
|                                             | Beijing University of Technology                                                                           |                |                    |            |    |
|                                             |                                                                                                    |                |                    |            |    |
|                                             |                                                                                                    |                |                    |            |    |
|                                             |                                                                                                    |                |                    |            |    |
|                                             |                                                                                                    |                |                    |            |    |
|                                             |                                                                                                    |                |                    |            |    |
|                                             | ☆ 如果您的单位未列于此,请向您的图书馆咨询台或信息咨询服务台查询如何远程连接 ProQuest。                                                          |                |                    |            |    |
|                                             |                                                                                                    |                |                    |            |    |
|                                             |                                                                                                    |                |                    |            |    |
| ProQu                                       | Iest <sup>®</sup> 联系我们 条款与条件 (                                                                             | 隐私政策 Cookie 隐私 | Cookie Preferences | 工作人员       | 名单 |
|                                             |                                                                                                    |                | 版权 © 2020          | ProQuest L |    |

3. 北京工业大学登陆页面, 输入学校信息门户的用户名和密码。

|                | BEIJIN                | 3 UNIVERS | TY OF TECH | NOLO |
|----------------|-----------------------|-----------|------------|------|
| 登录到 ProQ       | uest PROD SP          |           |            |      |
| 影号             |                       |           |            |      |
|                |                       |           |            |      |
| 密码             |                       |           |            |      |
|                |                       |           |            |      |
| □ 不保存账号(       | 謥                     |           |            |      |
| 🗌 清除历史授持       | 又信息                   |           |            |      |
|                | 登录                    |           |            |      |
| ProQues        | st                    |           |            |      |
|                | ProQuest provides     |           |            |      |
| subscription a | ccess to numerous pre | mium      |            |      |

4. 登陆成功后,即可访问 ProQuest 平台资源。

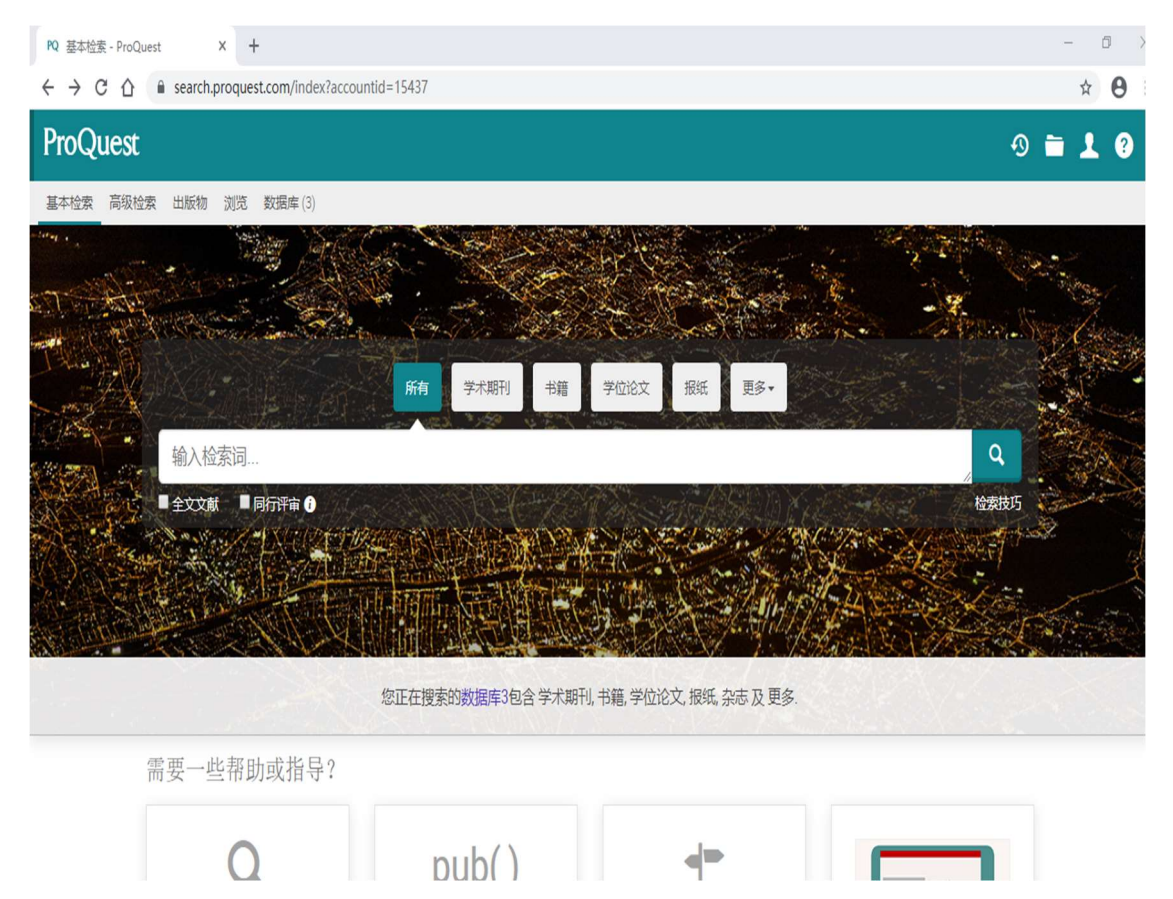